|    | Register for an Account with King County District Court                                                                                                    |                                                                                                    |  |  |  |  |
|----|----------------------------------------------------------------------------------------------------|----------------------------------------------------------------------------------------------------|--|--|--|--|
| #  | Instructions                                                                                                    | Visual Cue                                                                                                    |  |  |  |  |
| 1. | To Register for an account with<br>King County District Court please<br>visit our website:<br><u>Role Types and Definitions   King</u><br><u>County District Court</u>                                                                                                    | Washington Attorney User  Description: An active member in good standing with the Washington State Bar Association; and account is being used in the course of business as a practicing attorney. WA Attorneys (or Attorneys from any other Bar Association) may register as Registered Public Users for purposes of case management and efiling if court- wide document access is not required. Please see Registered Public User description for more information on account access for that group.                                                                                                    |  |  |  |  |
|    | <ul> <li>You will be able to review the different account types and then register for an account: <ul> <li>Registered Public User.</li> <li>Washington Attorney User – note, you will need your WSBA number.</li> </ul> </li> <li>Government User – note, you will need your organization ORI number.</li> <li>Please note these instructions are for a Registered Public User Account</li> </ul> | <ul> <li>Spee access as the Public Registered User plus access to read documents, regardless of status as a case participant, in all court files except sealed files or documents.</li> <li>Sea - effiling lisel is free of charge, but required filing fees must be paid at the time of the transaction. effiling is permitted into any KCDC case eligible for effiling.</li> <li>Cost: None.</li> <li>Covernment User</li> <li>Description:</li> <li>User is employed by a Municipal, County or State Criminal Justice Agency (courts, prosecution or defense offices, law enforcement agencies); and account is being used in the course of official business of the employing agency. User must provide agency's ORI number as part of account registration.</li> <li>Type of Access:</li> <li>No - If users all to effice on behalf of a Government Agency – they should do so under a Registered Public User account or a WA Attorney User account (if applicable).</li> <li>Cost: None.</li> <li>Type is applicable of the original of a Government Agency – they should do so under a Registered Public User account or a WA Attorney User account (if applicable).</li> <li>Cost: None.</li> <li>Formation:</li> <li>Formation:</li> <li>For</li></ul> |  |  |  |  |
|    | When you have fished reviewing<br>the role types, click on<br>+ Register                                                                                                    |                                                                                                    |  |  |  |  |
| 2. | Select the Account Type and<br>enter all the required<br>information.<br>All required fields will be marked<br>with a red asterisk                                                                                                    | User account Create a new account Create a New Account What yoe of user are you?* Create a New Account What yoe of user are you?* Covernment User Registered Public User VWA Atorney Covernment address. All e-mails from the system will be sent to this address. The e-mail address is r with to receive certain news or notifications by e-mail. Covernment User Pressen entry our e-mail address to confirm it is accurate. Government User Presse enter your first name Presse enter your first name Presse enter your first name Presse enter your custat Hane Presse enter your custat Shone Number                                                                                                    |  |  |  |  |

|   | Register for an Account with King County District Court                                                                                                    |                                                                                                    |  |  |  |  |  |
|---|----------------------------------------------------------------------------------------------------|----------------------------------------------------------------------------------------------------|--|--|--|--|--|
| 3 | Scroll Down and Read the Terms<br>and Conditions                                                                                                    | <section-header><section-header><text><section-header><text><text><list-item><list-item><list-item><list-item><list-item><list-item><list-item><list-item><list-item><list-item><list-item><list-item><list-item><list-item><list-item><list-item><section-header></section-header></list-item></list-item></list-item></list-item></list-item></list-item></list-item></list-item></list-item></list-item></list-item></list-item></list-item></list-item></list-item></list-item></text></text></section-header></text></section-header></section-header> |  |  |  |  |  |
| 4 | You will be directed to the home<br>page and this message should<br>appear.                                                                                | Nome       Pay cleation of floket         Welcome to King County District Court e-Filing         A welcome message with further instructions has been sent to your e-mail address.                                                                                                    |  |  |  |  |  |
| 5 | You will receive an email from<br>dc_noreply@kingcounty.gov.<br>If you don't see the message,<br>please confirm the email did not<br>go to your junk mail. | Thank you for registering at King County District Court. You may also log in<br>by clicking on this link or copying and pasting it in your browser:<br><u>https://kcdc-efiling_kingcounty.gov/ecourt/?q=user/reset/61701/1685741134/N_TleeAZMp_z53QBfS6aZz8Zyh-<br/>3jRhmdsnyTM3yQ28</u><br>This is a one-time login, so it can be used only once.<br>After logging in, you will be prompted to change your password.<br>King County District Court team                                                                                                    |  |  |  |  |  |

| Register for an Account with King County District Court |                                                            |                                                                                                    |  |  |
|---------------------------------------------------------|------------------------------------------------------------|----------------------------------------------------------------------------------------------------|--|--|
| 6.                                                      | When you click on the link provided on the email, you will | Home Pay Citation or Ticket                                                                                                    |  |  |
|                                                         | be taken to our portal and asked to reset your password.   | Reset password                                                                                                    |  |  |
|                                                         | <i>,</i> .                                                 | This is a one-time login for <i>dule com</i> and will expire on <i>Sat, 2023-06-03 14:25</i> .                                                                                                    |  |  |
|                                                         | Click on Log In                                            | Click on this button to log in to the site and change your password.                                                                                                    |  |  |
|                                                         |                                                            | This login can be used only once.                                                                                                    |  |  |
|                                                         |                                                            | My Account                                                                                                    |  |  |
|                                                         | Enter and confirm a new                                    | You have just used your one-time login link. It is no longer necessary to use this link to log in. Please cha                                                                                            |  |  |
|                                                         | password and click Save                                    | Account My Cases Undelivered Filings                                                                                                    |  |  |
|                                                         |                                                            | Account Personal Information                                                                                                    |  |  |
|                                                         |                                                            | E-mail address *                                                                                                    |  |  |
|                                                         |                                                            | dulcom<br>A valid e-mail address. All e-mails from the system will be sent to this address. The e-mail address is not made public and wi<br>with the receive creation means or notifications the a-mail. |  |  |
|                                                         |                                                            | Confirm e-mail address *                                                                                                    |  |  |
|                                                         |                                                            | dul .com<br>Please re-type your e-mail address to confirm it is accurate.                                                                                                    |  |  |
|                                                         |                                                            | Password Password quality:                                                                                                    |  |  |
|                                                         |                                                            | Confirm password                                                                                                    |  |  |
|                                                         |                                                            |                                                                                                    |  |  |
|                                                         |                                                            | to change the current user password, enter the new password in both news. Language settings                                                                                                    |  |  |
|                                                         |                                                            | Language                                                                                                    |  |  |
|                                                         |                                                            | <ul> <li>○ Spanish (Español)</li> <li>This account's default language for e-mails.</li> </ul>                                                                                                    |  |  |
|                                                         |                                                            | Save                                                                                                    |  |  |
|                                                         | Once the password is accepted,                             |                                                                                                    |  |  |
|                                                         | you will be directed to the home                           | Home Case Search Calendar Search • Actions • File a New Case • Pay Citation or Ticket                                                                                                    |  |  |
|                                                         | page.                                                      | Welcome to King County District Court e-Filing                                                                                                    |  |  |
|                                                         | At this point you can soarch for                           | The changes have been saved.                                                                                                    |  |  |
|                                                         | any case, file a new case, etc.                            | e-filing / Case Access Service Alert                                                                                                    |  |  |